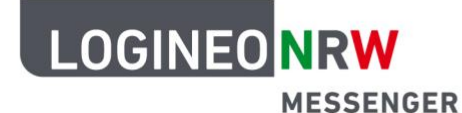

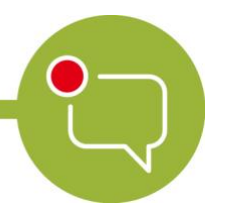

Messenger – Einfache und sichere Kommunikation in Schulen

## Grundlagen

## Einen Chatraum erstellen und andere einladen

Um mit anderen Teilnehmerinnen und Teilnehmern zu schreiben, kann man einen eigenen Chatraum erstellen und andere einladen.

Dazu klicken Sie auf das Plus neben dem Begriff Räume.

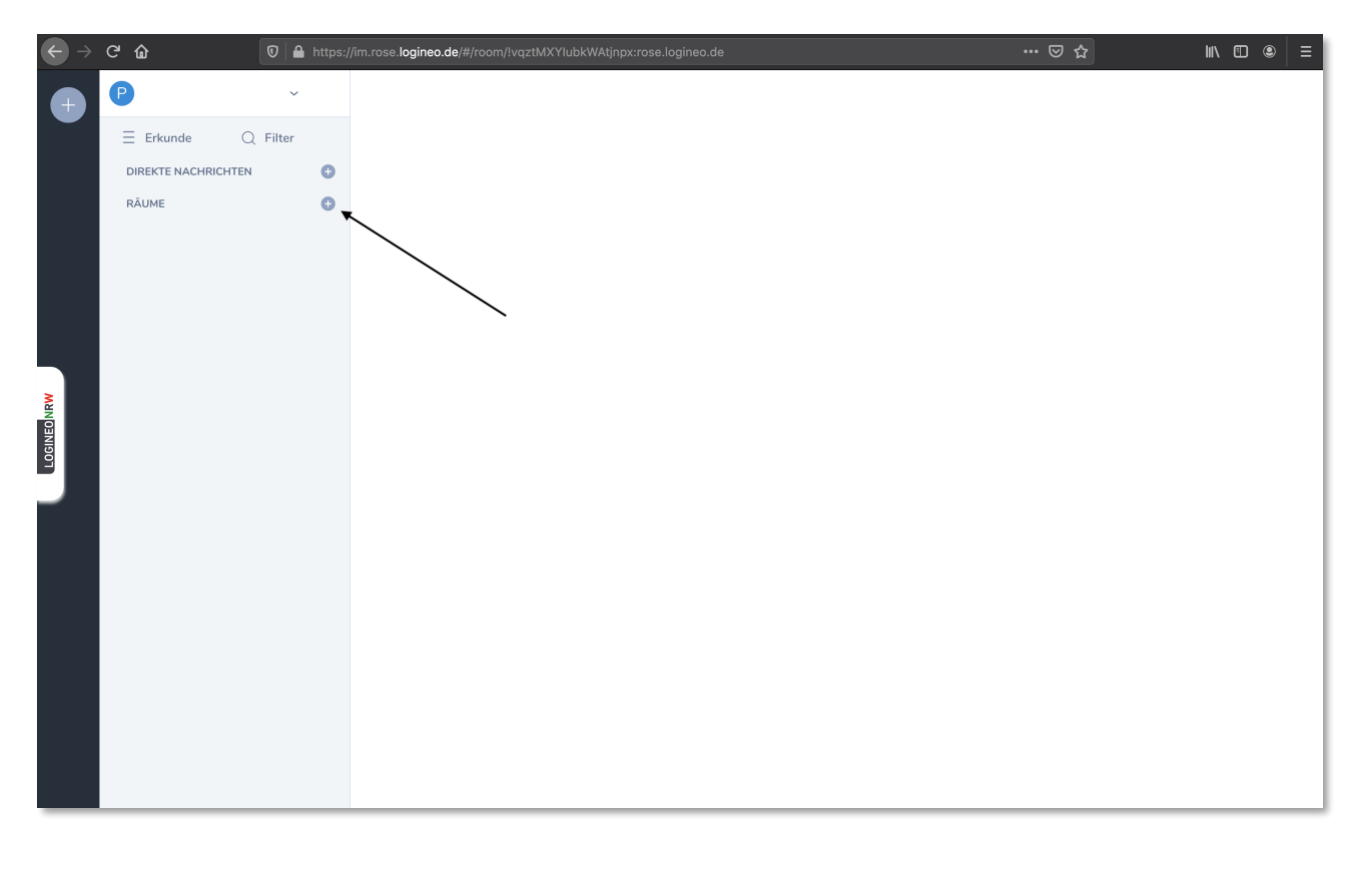

Ministerium für Schule und Bildung des Landes Nordrhein-Westfalen

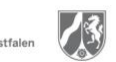

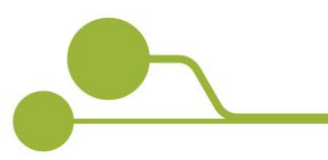

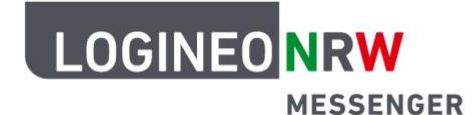

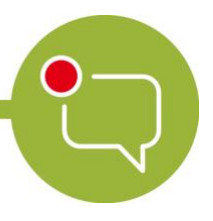

## Messenger – Einfache und sichere Kommunikation in Schulen

Nun geben Sie dem Raum einen eigenen Namen. Optional können Sie auch ein Thema hinzufügen, um die Funktion des Raumes näher zu beschreiben.

Darüber hinaus ist die Ende-zu-Ende-Verschlüsselung aktiviert. Sollten Sie dies nicht wünschen, schieben Sie den Regler nach links (Hinweis: aktuell ist es nicht möglich einen öffentlichen Raum zu erstellen. Daher ist der Regler neben *Machen Sie diesen Raum öffentlich* ausgeschaltet).

Zuletzt klicken Sie auf Raum erstellen.

| •          | admin1 Standardk  | ~ |                                                                                                    |  |
|------------|-------------------|---|----------------------------------------------------------------------------------------------------|--|
|            | DIREKTNACHRICHTEN | 0 |                                                                                                    |  |
|            | RĂUME             | 0 |                                                                                                    |  |
|            | > ARCHIV          |   | Erstelle einen privaten Raum                                                                                                    |  |
|            |                   |   | Testraum                                                                                                    |  |
|            |                   |   | Thema desses Raumes i Riot                                                                                                    |  |
| OGINEO NRW |                   | / | Machen Sie diesen Raum öffentlich<br>Dieser Raum ist privat und kann nur auf Enladung betreten<br>werden.                                      |  |
|            |                   |   | Ende-zu-Ende Verschlüsselung aktivieren<br>Du kannst des später nicht mehr ändern. Bridges und die<br>meisten Bots werden nicht funktionieren. |  |
|            |                   |   | Weitere Einstellungen anzeigen                                                                                                    |  |
|            |                   |   | Abbrechen Raum erstellen                                                                                                    |  |
|            |                   |   |                                                                                                    |  |
|            |                   |   |                                                                                                    |  |
|            |                   |   |                                                                                                    |  |
|            |                   |   |                                                                                                    |  |

Um andere Personen einzuladen, klicken Sie rechts oben auf das Personen-Icon und dann auf den grünen Button *In diesen Raum einladen*.

| $\bigstar \rightarrow$ | C 🕁                 | 🗊 🖴 https:// | im.rose. <b>logineo.de</b> /#/room/EdeMXbmkBFjIrxbYfcR:rose.logineo.de |           | ©☆ <u>⊀</u>               | II\ ⊡ ⊛ =        |
|------------------------|---------------------|--------------|------------------------------------------------------------------------|-----------|---------------------------|------------------|
|                        | Р                   | ~            | Testraum 1 Testthema 1                                                 |           | ج                         | <u>2 → ≗</u> ⊡ ₽ |
|                        | ∃ Erkunde Q         | Filter       |                                                                        |           | 음• In diesen Rau          | n einladen       |
|                        | DIREKTE NACHRICHTEN | 0            |                                                                        |           |                           |                  |
|                        | ✓ RĂUME             | 0            |                                                                        |           | P                         | Administrat      |
|                        | Testraum 1          |              |                                                                        |           |                           |                  |
|                        |                     |              |                                                                        |           |                           |                  |
|                        |                     |              |                                                                        |           |                           |                  |
|                        |                     |              |                                                                        |           |                           |                  |
|                        |                     |              |                                                                        |           |                           |                  |
| ONRW                   |                     |              |                                                                        |           |                           |                  |
| OGINE                  |                     |              |                                                                        |           |                           |                  |
| -                      |                     |              |                                                                        |           |                           |                  |
|                        |                     |              |                                                                        |           |                           |                  |
|                        |                     |              |                                                                        |           |                           |                  |
|                        |                     |              |                                                                        |           |                           |                  |
|                        |                     |              |                                                                        |           |                           |                  |
|                        |                     |              |                                                                        |           |                           |                  |
|                        |                     |              | Maute                                                                  |           |                           |                  |
|                        |                     |              | Philipp Weitkamp created and configured the room.                      | Erweitern |                           |                  |
|                        |                     |              |                                                                        |           |                           |                  |
|                        |                     |              | Dinverschlüsselte Nachricht senden                                     |           | Q Raum-Mitglieder filtern |                  |

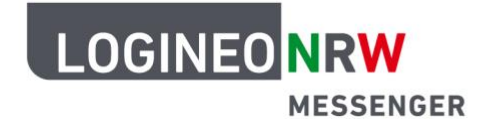

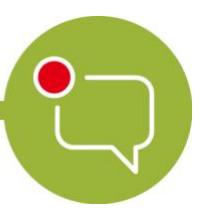

## Messenger – Einfache und sichere Kommunikation in Schulen

Ein neues Fenster öffnet sich. Geben Sie in die Suchleiste die Person ein, die Sie in den Raum einladen möchten. Sofern die Person ein Konto besitzt, wird sie unterhalb der Suchleiste angezeigt. Wählen Sie die Person aus und klicken Sie anschließend auf *Einladen*.

| ← → ♂ ŵ                                                | 🛛 🔒 https://ii | n.rose. <b>logineo.de</b> /#/room/!deMXbmkBFjlrxbYfcR:rose.logineo.de                                                                                                    |           | <b>⊠ ☆</b> <u>¥</u>       | II\ II                  |
|--------------------------------------------------------|----------------|----------------------------------------------------------------------------------------------------|-----------|---------------------------|-------------------------|
| e 🕑                                                    | ~              | Testraum 1 Testthema 1                                                                                                    |           | @ Q                       | <u>°</u> 🗗 Ģ            |
| E Erkunde C   DIREKTE NACHRICHTEN ~   RÄUME Testraum 1 | Filter         | In diesen Raum einladen<br>Wenn Sie niemanden finden können, fragen Sie nach deren Benutzernamen (z.B.<br>@benutzer:server.de) oder teilen Sie diesen Raum.<br>test<br>VORSCHLÄGE<br>Test Lehrer • | Einladen  | P                         | sinladen<br>Administrat |
|                                                        |                | Philipp Weitkamp created and configured the room.       Unverschlüsselte Nachricht senden                                                                                                    | Erweitern | Q Raum-Mitglieder filtern |                         |

Sobald die Person die Einladung angenommen hat, können Sie mit ihr in diesem Chatraum schreiben.